## **Table of Contents**

| How to configure an action for duress authentication event | s authentication event 1 |
|------------------------------------------------------------|--------------------------|
|------------------------------------------------------------|--------------------------|

## How to configure an action for duress authentication event

Applied version: BioStar2 v2.6 or higher version

In BioStar2 v2.6, you can make a trigger and an action for user authentication event.

For duress authentication success, you can configure that as follows.

Note: Duress Finger is that a fingerprint chosen to generate a certain event upon fingerprint registration. If a user authenticates himself/herself with such a fingerprint, the authentication gets recorded in a log as duress fingerprint authentication. The system administrator can set a separate alarm using the log.

duressinput\_2\_.mp4

- 1) Go to User Menu and enroll two finger
- 2) Choose [Duress] option for one of the fingers and then, click [Enroll] button

Enroll Fingerprint × BioEntry W2 544108125 (192.168.14.201) Device Quality 80 View Image Enroll Fingerprint 1st Scan 2nd Delete + Add Validate Duress Cancel

- 3) Click [Apply] of user information
- 4) Go to [Device] menu and click one of the connected device
- 5) Click [Advance]

| DEVICE                  | Sensor Mode     Auto On     Fingerprint LFD     Nat Use | 1 |
|-------------------------|---------------------------------------------------------|---|
|                         | CSN Card Format     Format Type     Normal              |   |
|                         | Wiegand Card Format     Wiegand Format     Default      |   |
|                         | Smart Card Layout     Agyout     None                   |   |
| U<br>TIME<br>ATTENDANCE | Advanced                                                |   |

6) Go to [Trigger&Action] of the device configuration and click [Add]

|            |                  | Auth Fail<br>Auth Danso | 099     | 0 miet 0 miet 7ade Ext |  |
|------------|------------------|-------------------------|---------|------------------------|--|
| #005       | Trigger & Action |                         |         |                        |  |
| ELEVATER . | - Configuration  |                         | Trigger | Action                 |  |
|            |                  |                         |         |                        |  |

7) Search the event type like [1:N duress] or [1:1 duress] from the event list of Trigger and select it.

|                 | Tripger                                                                                                    |                                           | Action                           |
|-----------------|----------------------------------------------------------------------------------------------------|-------------------------------------------|----------------------------------|
| Event     Input | Event List     I:n duress X     I:N duress authentication succeeded     I:N duress authentication succeeded     I:N duress authentication succeeded     I:N duress authentication succeeded | Output     Alert Sound     Disable Device | Port     None     Signal Setting |

8) Choose output of Action to make output signal from selected port

You can't select used relay port such as a door and another action item.

## For signal setting, click [Add signal] and make the configuration

|                                                         | Action         |     |
|---------------------------------------------------------|----------------|-----|
| Output                                                  | Port           |     |
| <ul> <li>Alert Sound</li> <li>Disable Device</li> </ul> | Signal Setting | Ŧ   |
|                                                         | Duress         | *   |
|                                                         |                | Q   |
|                                                         | mysignal       | 2 🕯 |
|                                                         | Duress         | 21  |
|                                                         | + Add Sig      |     |

9) Select the signal setting which is predefined and click [Apply]

| Add Trigger & Actio                      | on                                                                                                    |                                                                         | ×                                                                                     |
|------------------------------------------|----------------------------------------------------------------------------------------------------|-------------------------------------------------------------------------|---------------------------------------------------------------------------------------|
|                                          | Tripger                                                                                                    |                                                                         | Action                                                                                |
| <ul> <li>Event</li> <li>Input</li> </ul> | Event List     I:n duress     X      1:N duress authentication succeeded     1:N duress authentication succeeded     1:N duress authentication succeeded     1:N duress authentication succeeded | <ul> <li>Output</li> <li>Alert Sound</li> <li>Disable Device</li> </ul> | <ul> <li>Por:</li> <li>Relay 0 *</li> <li>Signal Setting</li> <li>Duress *</li> </ul> |
|                                          |                                                                                                    | <b>₽</b>                                                                |                                                                                       |
|                                          | Apply                                                                                                    | Cancel                                                                  |                                                                                       |

10) Go to monitoring menu and confirm the log event and action.

## 2022/07/22 11:14

4/4

| BioStar               | 2 @ Settings 🖧 Port (                                                     | () About (1) Help                                                                                                    | Administrator<br>E Logout |
|-----------------------|---------------------------------------------------------------------------|----------------------------------------------------------------------------------------------------|---------------------------|
| C DASH<br>BASH<br>R   | Event Log                                                                 | © Real-time Log T Save Filter                                                                                                    | 🛃 Clear 🛛 🚥               |
| DEVICE                | Device Status     Door Status     Floor Status     Status     Zone Status | Date Door T Elevator T Device ID T Device T User T Zone T Event 2018/03/18 19:25:01 544108125 BioEntry W 7(KateMu) 1:N duress aufterniticition succeeded (Finge | ₹ View<br>esprint‡        |
| ELEVATOR<br>O<br>ZONE | 2 Alert History                                                           |                                                                                                    |                           |
|                       |                                                                           |                                                                                                    |                           |

From: http://kb.supremainc.com/knowledge/ -

Permanent link: http://kb.supremainc.com/knowledge/doku.php?id=en:how\_to\_configure\_duress\_authentication\_event\_from\_trigger\_action&rev=1522672102

Last update: 2018/04/02 21:28